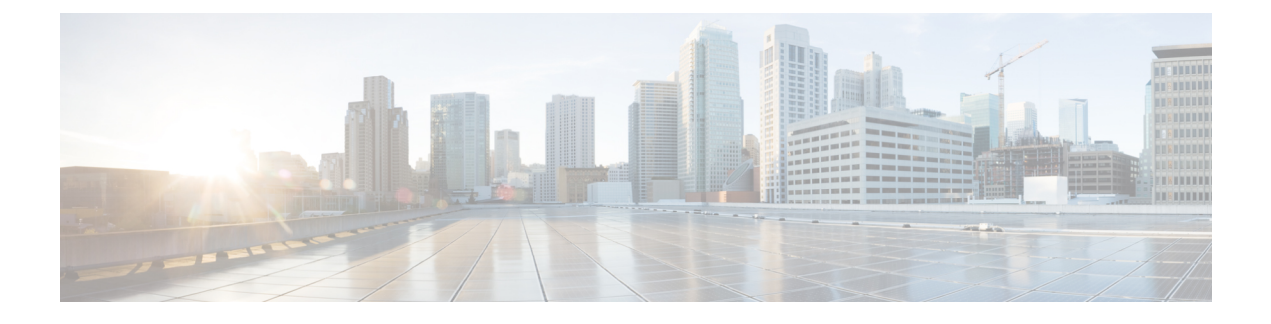

# **Configure and Manage High Availability**

- How High Availability Works, on page 1
- Set Up High Availability, on page 3
- Monitor HA Status and Events, on page 6
- Trigger Failover, on page 10
- Trigger Failback, on page 11
- Respond to Other HA Events, on page 12
- High Availability Reference Information, on page 21

# **How High Availability Works**

The Cisco EPN Manager high availability (HA) framework ensures continued system operation in case of failure. HA uses a pair of linked, synchronized Cisco EPN Manager servers to minimize or eliminate the impact of application or hardware failures that may take place on either server. Servers can fail due to issues in one or more of the following areas:

- Application processes—Server, TFTP, FTP, and other process failures. You can view the status of these processes using the CLI ncs status command.
- Database server—Database-related process failures (the database server runs as a service on Cisco EPN Manager ).
- Network—Problems with network access or reachability.
- System—Problems with the server's physical hardware or operating system.
- Virtual machine (if HA is running in a VM environment)—Problems with the VM environment on which the primary and secondary servers are installed.

The following figure shows the main components and process flows for an HA setup.

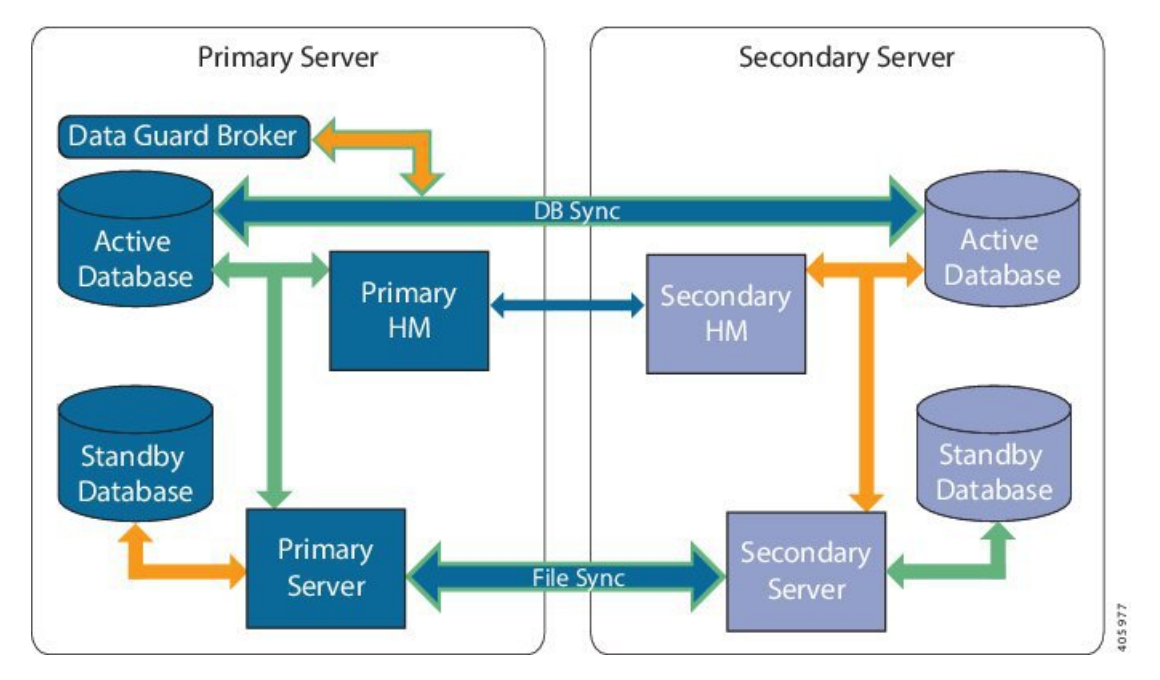

An HA deployment consists of a primary and a secondary server with Health Monitor (HM) instances (running as an application process) on both servers. When the primary server fails (either automatically or because it is manually stopped), the secondary server takes over and manages the network while you restore access to the primary server. If the deployment is configured for automatic failover, the secondary server takes over the active role within two to three minutes after the failover. This HA is based on the *active/passive* or *cold standby* model of operation. Because it is not a clustered system, when the primary server fails, the sessions are not preserved in the secondary server.

When issues on the primary server are resolved and the server is in a running state, it remains in standby mode during which it begins syncing its data with the active secondary server. When the primary is available again, you can initiate a failback operation. When a failback is triggered, the primary server again takes over the active role. This role switching between the primary and secondary servers happens within two to three minutes.

Whenever the HA configuration determines that the primary server has changed, it synchronizes this change with the secondary server. These changes are of two types:

- File changes, which are synchronized using the HTTPS protocol. This includes items such as report configurations, configuration templates, TFTP-root directory, administration settings, licensing files, and the key store. File synchronization is done:
  - In batches, for files that are not updated frequently (such as license files). These files are synchronized once every 500 seconds.
  - Near real-time, for files that are updated frequently. These files are synchronized once every 11 seconds.
- Database changes, such as updates related to configuration, performance and monitoring data. Oracle Recovery Manager (RMAN) creates the initial standby database and Oracle Active Data Guard synchronizes the databases when there is any change.

The primary and secondary HA servers exchange the following messages to maintain synchronization between the two servers:

- Database Sync—Includes all the information necessary to ensure that the databases on the primary and secondary servers are running and synchronized.
- File Sync—Includes frequently updated configuration files. These are synchronized every 11 seconds, while other infrequently updated configuration files are synchronized every 500 seconds.
- Process Sync—Ensures that application- and database-related processes are running. These messages fall under the Heartbeat category.
- Health Monitor Sync—These messages check for the network, system, and health monitor failure conditions.

# Set Up High Availability

The Cisco Evolved Programmable Network Manager Installation Guide describes how to install the primary and secondary servers in your high availability deployment. As part of the installation, your administrator configures your HA deployment to use manual or automatic failover. You can check the current failover setting using the **ncs ha status** command or by checking the Health Monitor web page (see Use the Health Monitor Web Page, on page 7).

After the primary and secondary servers are installed, you must perform the HA registration steps described in Register the Secondary Server for HA, on page 4.

The following topics provide additional information about the HA deployment:

- Using Virtual IP Addressing With HA, on page 3
- What If I Cannot Use Virtual IP Addressing?, on page 4
- Register the Secondary Server for HA, on page 4
- Configure an SSO Server in an HA Environment, on page 6

### **Using Virtual IP Addressing With HA**

A virtual IP address represents the management IP address of the active HA server. During failover or failback, the virtual IP address automatically switches between the two HA servers. This provides two benefits:

- You do not need to know which server is active in order to connect to the Cisco EPN Manager web GUI. Using a virtual IP, your requests are automatically forwarded to the HA server that is active.
- You do not need to configure managed devices to forward notifications to both the primary server and the secondary server. Notifications only need to be forwarded to the virtual IP address.

Virtual IP addressing can be enabled when you register the secondary server with the primary server. You will need to provide the virtual address (IPv4 or IPv6) that you want both servers to share. See Register the Secondary Server for HA, on page 4.

Using virtual IP addresses does not change the fact that active client-server sessions are terminated when a failover or failback occurs. Even though the virtual IP address will remain available, active client-server sessions (web GUI or NBI) are terminated as the new server begins servicing new requests. Web GUI users will have to log out and back in. For information on handling broken NBI sessions, see the Cisco Evolved Programmable Network Manager MTOSI API Guide for OSS Integration.

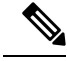

Note

To use a virtual IP, the IP addresses of the primary and secondary servers must be on the same subnet.

## What If I Cannot Use Virtual IP Addressing?

Depending on the deployment model you choose, not configuring a virtual IP address may result in the administrator having to perform additional steps in order to ensure that syslogs and SNMP notifications are forwarded to the secondary server in case of a failover. The usual method is to configure the devices to forward all syslogs and traps to both servers, usually via forwarding them to a given subnet or range of IP addresses that includes both the primary and secondary server.

This configuration work should be done at the same time HA is being set up: that is, after the secondary server is installed but before HA registration is done on the primary server. It must be completed before a failover so that the chance of losing data is eliminated or reduced. Not using a virtual IP address entails no change to the secondary server install procedure. The primary and secondary servers still need to be provisioned with their individual IP addresses, as normal.

### **Register the Secondary Server for HA**

These topics describe the HA registration process:

- What Happens During Secondary Server Registration, on page 4
- Register the Secondary Server on the Primary Server, on page 4

#### What Happens During Secondary Server Registration

After the secondary server is registered on the primary server, Cisco EPN Manager copies all database and configuration data from the primary to the secondary server. The length of this process depends on the amount of database and configuration data, as well as the available bandwidth on the network link between the two servers. The bigger the data and the slower the link, the longer the replication will take.

Cisco EPN Manager initiates synchronization between the primary and the secondary HA servers. The synchronization should not have any impact on user activity, although users may observe slow system response until the synchronization is complete. There is no impact on the execution of user- or system-related activity during the sync.

When Cisco EPN Manager is replicating the database, the secondary server itself will be in passive mode (and in the **Secondary Syncing** state), but all processes on the secondary server will be running. For example, if you execute the CLI command **ncs status** on the secondary server, the command output will show all processes as running.

#### Register the Secondary Server on the Primary Server

After installing the secondary server, you must register it on the primary server. The registration steps must be performed from the primary server. (Installing the secondary server is described in the Cisco Evolved Programmable Network Manager Installation Guide.)

#### **Before You Begin**

- Log in as the Linux CLI admin user, and stop and restart the primary and secondary servers by running the **ncs stop** and **ncs start** commands. Check that the services are up and running on both servers by running the **ncs status** command.
- If you are not using virtual IP addresses, make sure devices are configured to forward traps and syslogs to both the primary and secondary server. (For information on using virtual IP addresses with HA, see the Cisco Evolved Programmable Network Manager Installation Guide. That guide explains any restrictions—for example, both servers must be on the same subnet to use virtual IP addresses.)

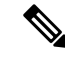

- **Note** If you choose to deploy the primary and secondary servers on the same IP subnet, you can configure your devices to send notifications to Cisco EPN Manager at a single virtual IP address. If you choose to disperse the two servers geographically, such as to facilitate disaster recovery, you will need to configure your devices to send notifications to both servers.
- Make sure you have the following information:
  - IP address or host name of the secondary server.
  - Password (authentication key) that was specified when installing the secondary server.
  - An e-mail address for HA state change notifications.
  - The preferred failover type (manual is recommended to avoid failovers that result from intermittent network outages).
- A web GUI user ID that has administrator privileges and access to ROOT-DOMAIN.
- **Step 1** On the primary server, log into the Cisco EPN Manager web GUI with a user ID that has administrator privileges.

**Step 2** Choose Administration > Settings > High Availability, then choose HA Configuration.

- Step 3In the General area, complete the Authentication Key, Email Address, Failover Type, and Secondary Server fields.<br/>In the Email Address field, you can enter a comma-separated list of addresses to which notifications should be mailed.<br/>If you already configured email notifications, the email addresses you enter here will be appended to the list of addresses<br/>already configured (see Forward Alarms and Events as Email Notifications (Administrator Procedure)).
- **Step 4** (If you are using the virtual IP feature) Check the **Virtual IP** check box, and then enter the virtual IPv4 or IPv6 address you want both servers to use.
- **Step 5** Click **Save** to save your changes and initiate the HA registration process.
- **Step 6** On the HA Configuration page, ensure that the **Configuration Mode** field displays the value **HA Enabled** to verify that the registration is successful. You can now log in to the Health Monitor.

#### What to do next

Monitor the server state changes that are listed in the following table. On the primary server's HA Status page, click **Refresh** to view the progress. (You can also view the status from either server using the Health Monitor web page.)

| Server | Expected State Transitions |
|--------|----------------------------|
|--------|----------------------------|

| Primary   | Stand Alone to HA Initializing to Primary Active    |
|-----------|-----------------------------------------------------|
| Secondary | Stand Alone to HA Initializing to Secondary Syncing |

### **Configure an SSO Server in an HA Environment**

Single Sign-On (SSO) authentication is used to authenticate and manage users in a multi-user, multi-repository environment. SSO is responsible for storing and retrieving the credentials that are used for logging into different systems. You can set up a Cisco EPN Manager as the SSO server for other instances of Cisco EPN Manager .

To configure an SSO server in the high-availability environment, choose one of the procedures listed in the Table 1: SSO Configuration in a HA Deployment. See these topics for more information:

- To configure the SSO server, see Add a RADIUS or TACACS+ Server to Cisco EPN Manager.
- To configure the HA servers, see the Cisco Evolved Programmable Network Manager Installation Guide.

| SSO<br>Configuration              | Set      | up SSO Server                                                                                                    | Sever Failover Scenario                                                                                                    | SSO Server Failure Scenario                                                                                                    |
|-----------------------------------|----------|----------------------------------------------------------------------------------------------------|----------------------------------------------------------------------------------------------------|----------------------------------------------------------------------------------------------------|
| SSO as a<br>standalone<br>server  | 1.<br>2. | Configure the<br>standalone SSO server.<br>Configure the primary<br>and secondary HA<br>servers.                                                                                           | When the primary server<br>fails, the secondary server is<br>activated. All machines that<br>are connected to the primary<br>server will be redirected to<br>the secondary server.                                                         | When the SSO server fails,<br>SSO functionality is disabled.<br>Cisco EPN Manager will use<br>local authentication.                                                                                                    |
| SSO on the<br>secondary<br>Server | 1.       | Configure one server to<br>be the SSO server and<br>the primary server (in<br>other words, the primary<br>server will also be the<br>SSO server).<br>Configure the secondary<br>HA server. | When the primary server<br>fails, the secondary server is<br>activated. All machines that<br>are connected to primary<br>server will not be redirected<br>to the secondary server<br>(because SSO is configured<br>on the primary server). | When the SSO (primary)<br>server fails, the secondary<br>server can be set as the failback<br>option for SSO. This enables<br>all instances to connect to the<br>secondary server.<br>If the secondary server is not<br>set as the SSO server failback<br>option, Cisco EPN Manager<br>will use local authentication. |

Table 1: SSO Configuration in a HA Deployment

# **Monitor HA Status and Events**

These topics describe how to monitor the overall health of the HA environment:

- Use the Health Monitor Web Page, on page 7
- HA Configuration Modes, on page 21
- HA States and Transitions, on page 22
- Check HA Status and Overall Health, on page 9
- View and Customize HA Events, on page 9

• Use HA Error Logging, on page 10

# **Use the Health Monitor Web Page**

The Health Monitor is one of the main components that manage the HA operations. Health Monitor instances run on both servers as an application process, with its own web page on each server. It performs the following functions:

- Synchronizes database and configuration data related to HA (this excludes databases that synchronize separately using Oracle Data Guard).
- Exchanges heartbeat messages between the primary and secondary servers every 5 seconds, to ensure communications are maintained between the servers. If the healthy server does not receive 3 consecutive heartbeats from the other redundant server, it waits for 10 seconds. The healthy server then attempts to open a web URL in the redundant server. If this attempt fails, the healthy server becomes the active server.
- Checks the available disk space on both servers at regular intervals and generates events when storage space runs low.
- Manages, controls, and monitors the overall health of the linked HA servers. If there is a failure on the primary server, the Health Monitor activates the secondary server.

After you have completed HA registration successfully, you can access the Health Monitor web page from the primary or secondary server by entering the following URL on your browser:

https://ServerIP:8082

where ServerIP is the primary or secondary server's IP address or host name.

The following example shows a Health Monitor web page for a secondary server in the **Secondary Active** state.

405978

|                                                                                                    | •) (5)                                                                                                    | ( <u>6</u> ) ( <u>7</u> )                                                                                                    | (8) (9)                                                                                                    | (10)                                                                        |
|----------------------------------------------------------------------------------------------------|----------------------------------------------------------------------------------------------------|----------------------------------------------------------------------------------------------------|----------------------------------------------------------------------------------------------------|-----------------------------------------------------------------------------|
| uluuu EPN Manage                                                                                                    | er Health Monitc                                                                                                    | pr                                                                                                    | Secondary Software                                                                                                    | Update Refresh Logout                                                       |
| Health Monitor Details<br>/ension: 3.0 (3.0.0.0 66)<br>ettings                                                                                                    |                                                                                                    |                                                                                                    |                                                                                                    |                                                                             |
| Status Primary IP A                                                                                                    | Address                                                                                                    | State                                                                                                    | <b>∀</b><br>Failover Type                                                                                                    | Action                                                                      |
| V 192.0.2.122                                                                                                    |                                                                                                    | Secondary Active 😰                                                                                                    | Manual                                                                                                    | Failback                                                                    |
|                                                                                                    |                                                                                                    |                                                                                                    |                                                                                                    |                                                                             |
| ogging Message                                                                                                    | e Level Information                                                                                                    | Save                                                                                                    |                                                                                                    |                                                                             |
| ogging<br>wwnload Health Monitor Lo<br>vents                                                                                                    | e Level Information                                                                                                    | Save                                                                                                    |                                                                                                    |                                                                             |
| ownload Health Monitor Lo<br>vents                                                                                                    | e Level Information<br>og Files Download<br>tate                                                                                                    | Save<br>Description                                                                                                    |                                                                                                    |                                                                             |
| ime Si 20, 2015 01:39:13 PM S                                                                                                    | e Level Information Download  tate tecondary Active                                                                                                    | Save<br>Save                                                                                                    | 92.0.2.123] to sjdv-ha2 [192.0.2.122                                                                                                    | )                                                                           |
| ime Stug 20, 2015 01:38:54 PM S                                                                                                    | e Level Information Download  tate tecondary Active                                                                                                    | Save Save  Description Completed failover fromsjdv-ha1 [1 Primary Evolved Programmable N failover to Secondary Evolved Programmable N failover to Secondary | 92.0.2.123] to sjdv-ha2 (192.0.2.122<br>etwork Manager sjdv-ha1 (192.0.2.12<br>prammable Network Manager sjdv-                                                                                                    | ?)<br>23] lost service and is going to<br>a2 (192 0 2 122)                  |
| Message           ownload Health Monitor Log           rents           ime         Sr           sug 20, 2015 01:38:54 PM S           sug 20, 2015 01:38:54 PM S                                                                                                    | e Level Information<br>Download<br>Contraction<br>Contraction<br>C | Save<br>Save<br>Description<br>Completed failover fromsjdv-ha1 [1<br>Primary Evolved Programmable N<br>failover to Secondary Evolved Pro<br>Started failover from sjdv-ha1 [192                                                                                                    | 92.0.2.123] to sjdv-ha2 [192.0.2.122<br>etwork Manager sjdv-ha1 [192.0.2.12<br>grammable Network Manager sjdv-<br>0.2.123] to sjdv-ha2 [192.0.2.122]                                                                                                    | ?)<br>23] lost service and is going to<br>a2 [192.0.2.122]                  |
| Message           ownload Health Monitor Lo           rents           Stage 20, 2016 01:38:64 PM S           Aug 20, 2016 01:38:64 PM S           Aug 20, 2016 01:38:64 PM S           Aug 20, 2016 01:38:64 PM S                                                                                                    | e Level Information<br>og Files Download<br>tate<br>iecondary Active<br>iecondary Lost Primary<br>iecondary Lost Primary                                                                                                    | Save<br>Save<br>Save<br>Description<br>Completed failover from sjdv-ha1 [1<br>Primary Evolved Programmable N<br>failover to Secondary Evolved Pro<br>Started failover from sjdv-ha1 [192<br>Secondary lost the connection with                                                                                                    | 92.0.2.123] to sjdv-ha2 [192.0.2.122<br>atwork Manager sjdv-ha1 [192.0.2.12<br>grammable Network Manager sjdv-h<br>0.2.123] to sjdv-ha2 [192.0.2.122]<br>1 the primary due to Administrative s                                                                                   | t)<br>23] lost service and is going to<br>a2 [192.0.2.122]<br>shutdown from |
| orgging         Message           ownload Health Monitor Log         onitor Log           yents         Si           Aug 20, 2016 01:38:54 PM S         Si           Aug 20, 2016 01:38:64 PM S         Si           Aug 20, 2016 01:38:54 PM S         Si           Aug 20, 2016 01:38:54 PM S         Si           Aug 20, 2016 01:38:52 PM S         Si           Aug 20, 2016 01:38:54 PM S         Si           Aug 20, 2016 01:38:54 PM S         Si                                                                                                    | e Level Information<br>og Files Download<br>tate<br>iecondary Active<br>iecondary Lost Primary<br>iecondary Lost Primary<br>iecondary Syncing                                                                                                    | Save<br>Save<br>Description<br>Completed failover from sjdv-ha1 [1<br>Primary Evolved Programmable N<br>failover to Secondary Evolved Pro<br>Started failover from sjdv-ha1 [192<br>Secondary lost the connection with<br>New Primary Evolved Programmal                                                                                                    | 92.0.2.123] to sjdv-ha2 [192.0.2.122<br>atwork Manager sjdv-ha1 [192.0.2.12<br>grammable Network Manager sjdv-h<br>0.2.123] to sjdv-ha2 [192.0.2.122]<br>n the primary due to Administrative s<br>ple Network Manager server                                                     | t)<br>23] lost service and is going to<br>a2 [192.0.2.122]<br>shutdown from |
| Signing         Message           rownload Health Monitor Log         Onitor Log           yents         Si           Aug 20, 2016 01:38:54 PM S         Si           Aug 20, 2016 01:38:54 PM S         Si           Aug 20, 2016 01:38:54 PM S         Si           Aug 20, 2016 01:38:52 PM S         Si           Aug 20, 2016 01:38:52 PM S         Si           Aug 20, 2016 01:38:54 PM S         Si           Aug 20, 2016 01:38:54 PM S         Si           Aug 20, 2015 01:38:54 PM S         Si           Aug 20, 2015 01:38:54 PM S         Si                                                                                                    | e Level Information<br>og Files Download<br>tate<br>iecondary Active<br>iecondary Active<br>iecondary Lost Primary<br>iecondary Lost Primary<br>iecondary Syncing<br>IA Initializing                                                                                                    | Save<br>Save<br>Save<br>Description<br>Completed failover from sjdv-ha1 [1<br>Primary Evolved Programmable N<br>failover to Secondary Evolved Pro<br>Started failover from sjdv-ha1 [192<br>Secondary lost the connection with<br>New Primary Evolved Programmal<br>Primary Evolved Programmable N                                                                                                    | 92.0.2.123] to sjdv-ha2 [192.0.2.122<br>atwork Manager sjdv-ha1 [192.0.2.12<br>grammable Network Manager sjdv-h<br>0.2.123] to sjdv-ha2 [192.0.2.122]<br>1 the primary due to Administrative s<br>ple Network Manager server<br>atwork Manager                                   | t)<br>23] lost service and is going to<br>a2 [192.0.2.122]<br>shutdown from |
| ogging         Message           Jownload Health Monitor Lovents         Message           Time         Si           Aug 20, 2015 01:39:13 PM S         Si           Aug 20, 2015 01:38:54 PM S         Si           Aug 20, 2015 01:38:54 PM S         Si           Aug 20, 2015 01:38:54 PM S         Si           Aug 20, 2015 01:38:54 PM S         Si           Aug 20, 2015 01:38:54 PM S         Si           Aug 20, 2015 01:38:54 PM S         Si           Aug 20, 2015 01:38:54 PM S         Si           Aug 20, 2015 01:38:54 PM S         Si           Aug 20, 2015 01:38:54 PM S         Si           Aug 20, 2015 10:138:26 AM S         Si           Aug 20, 2015 10:10:04 AM H         Hug 17, 2015 12:13:42 PM H | e Level Information<br>og Files Download<br>tate<br>iecondary Active<br>iecondary Active<br>iecondary Lost Primary<br>iecondary Lost Primary<br>iecondary Syncing<br>IA Initializing<br>IA not Configured                                                                                                    | Save<br>Save<br>Description<br>Completed failover from sjdv-ha1 [1<br>Primary Evolved Programmable N<br>failover to Secondary Evolved Pro<br>Started failover from sjdv-ha1 [192<br>Secondary lost the connection with<br>New Primary Evolved Programmal<br>Primary Evolved Programmable N<br>Secondary EPN Manager Server s                                                                                                    | 92.0.2.123] to sjdv-ha2 [192.0.2.122<br>atwork Manager sjdv-ha1 [192.0.2.12<br>grammable Network Manager sjdv-h<br>0.2.123] to sjdv-ha2 [192.0.2.122]<br>a the primary due to Administrative s<br>ble Network Manager server<br>atwork Manager<br>tarted successfully as standby | t)<br>23] lost service and is going to<br>a2 [192.0.2.122]<br>shutdown from |

| 1 | Settings—Displays the Health Monitor state and configuration detail in five separate sections.                                                                             | 2  | Status—Indicates the current functional status of<br>the HA setup (a green check mark indicates HA<br>is enabled and working).                                                                                  |
|---|----------------------------------------------------------------------------------------------------|----|----------------------------------------------------------------------------------------------------|
| 3 | Events—Displays the current HA-related events<br>in chronological order, with the most recent<br>events at the top.                                                        | 4  | Primary/Secondary IP address—Displays the<br>IP address of the paired servers. Because this<br>Health Monitor instance is running on the<br>secondary server, it shows the IP address of the<br>primary server. |
| 5 | Download—Lets you download the Health<br>Monitor log files.                                                                                                    | 6  | State—Shows the current state of the server on<br>which this Health Monitor instance is running (in<br>this case, the secondary server).                                                                        |
| 7 | Message Level—Indicates the current logging<br>level, which you can change (Error,<br>Informational, or Trace). You must click <b>Save</b><br>to change the logging level. | 8  | Title bar—Identifies the HA server whose Health<br>Monitor web page you are viewing, along with<br>the Refresh and Logout buttons. Note that the<br>Software Update is only displayed for secondary<br>servers. |
| 9 | Failover Type—Shows whether you have<br>Manual or Automatic failover configured.                                                                                           | 10 | Action—Shows the actions you can perform, such<br>as failover or failback. Only the available actions<br>are displayed here.                                                                                    |

## **Check HA Status and Overall Health**

You can use the Cisco EPN Manager web GUI or CLI to check HA status. Either of these approaches will list the state of the server. States are described in HA States and Transitions, on page 22.

To check the HA status from the web GUI, do one of the following:

- From the Cisco EPN Manager web GUI—Choose Administration > Settings > High Availability, then choose HA Status. The current HA status and the event states are displayed.
- From the Health Monitor. See Use the Health Monitor Web Page, on page 7.

To check HA status from the CLI, log into either server as a CLI admin user (see Establish an SSH Session With the Cisco EPN Manager Server). The **ncs ha status** command provides a HA-specific output similar to the below example:

```
ncs ha status
```

```
[Role] Secondary [Primary Server] cisco-ha1(192.0.2.133) [State] Secondary Active [Failover
Type] Manual
```

Use the **ncs status** command to check the Health Monitor and other server processes. You will see an output similar to the following example:

#### ncs status

```
Health Monitor Server is running. ( [Role] Secondary [State] Secondary Active )
Database server is running
Ftp Server is running
Matlab Server is running
Matlab Server Instance 1 is running
Matlab Server Instance 2 is running
Matlab Server Instance 3 is running
NMS Server is running.
Plug and Play Gateway is running.
SAM Daemon is running ...
```

### **View and Customize HA Events**

HA-related alarms are listed in the Alarms and Events table. A list of these alarms is provided in Cisco Evolved Programmable Network Manager Supported Alarms. The following procedure explains how to view these alarms in the web GUI.

If desired, you can also:

- · Adjust the severity for these alarms
- Configure notifications for these alarms

For more information, see Work With Server Internal SNMP Traps That Indicate System Problems.

To view HA-related alarms:

**Step 1** Choose Monitor > Monitoring Tools > Alarms and Events, then click the Alarms tab.

**Step 2** Choose **Quick Filter** from the **Show** drop-down list at the top right of the table.

**Step 3** In the **Message** field, enter **High Availability**.

## **Use HA Error Logging**

To save disk space and maximize performance, HA error logging is disabled by default. If you are having trouble with HA, complete the following procedure to enable error logging and examine the log files.

- **Step 1** Launch the Health Monitor on the server that is having trouble (see Use the Health Monitor Web Page, on page 7).
- **Step 2** In the Logging area, select the error-logging level from the Message Level drop-down list and then click Save.
- **Step 3** Download the log files you want to examine:

#### 1. Click Download.

A .zip file is copied to your default download location.

2. Extract the log files and use any ASCII text editor to view them.

# **Trigger Failover**

Failover activates the secondary server in response to a failure detected on the primary server.

The Health Monitor detects failure conditions using the heartbeat messages exchanged between the two HA servers. The heartbeat messages are sent every 5 seconds, and if the primary server is not responsive to three consecutive heartbeat messages from the secondary server, the Health Monitor deems the primary server to have failed. During the health check, the Health Monitor also checks the application process status and database health. If there is no proper response to these checks, these are also treated as having failed.

The HA system in the secondary server takes about 15 seconds to detect a process failure on the primary server. If the secondary server is unable to reach the primary server due to a network issue, it might take more time to discover the failure and initiate a failover. In addition, it may take additional time for the application processes on the secondary server to be fully operational.

As soon as the Health Monitor detects a failure, it sends an e-mail notification. The e-mail includes the failure status along with a link to the secondary server's Health Monitor web page. If HA is configured for automatic failover, the secondary server will activate automatically.

To perform a manual failover:

#### Before you begin

- · Check the state of the primary and secondary servers.
- Validate the connectivity between the two servers.
- If you are not using virtual IP addresses, make sure all devices are configured to forward traps and syslogs to both servers.

**Step 1** Access the secondary server's Health Monitor web page using the web link given in the email notification, or by entering the following URL on your browser:

https://ServerIP:8082

Step 2 Click Failover.

# **Trigger Failback**

Failback is the process of re-activating the primary server once it is back online. It also transfers Active status from the secondary server to the primary server, and stops active network monitoring processes on the secondary server.

When a failback is triggered, the secondary server replicates its current database information and updated files to the primary server. The time it takes to complete the failback from the secondary server to the primary server will depend on the amount of data that needs to be replicated and the available network bandwidth.

Once the data has begun replicating successfully, HA changes the state of the primary server to **Primary Active** and the state of the secondary server to **Secondary Syncing**.

During failback, the availability of the secondary server depends on whether the Cisco EPN Manager was reinstalled on the primary server after the failover, as follows:

- If Cisco EPN Manager was reinstalled on the primary server after the failover, a full database copy will be required and the secondary server will not be available during the failback process.
- If Cisco EPN Manager was not reinstalled with primary server, the secondary server is available, except during the period when processes are started on the primary server and stopped on the secondary server. Both servers' Health Monitor web pages are accessible for monitoring the progress of the failback. Additionally, users can also connect to the secondary server to access all normal functionalities.

You must always trigger failback manually, as described in the procedure below. Note:

- Do not initiate configuration or provisioning activity while the failback is in progress.
- After a successful failback, the secondary server will go down and control will switch over to the primary server. During this process, Cisco EPN Manager will be inaccessible to the users for a few moments.

#### Before you begin

- Check the state of the primary and secondary servers.
- Validate the connectivity between the two servers.
- If you are not using virtual IP addresses, make sure all devices are configured to forward traps and syslogs to both servers.
- If you have reinstalled Cisco EPN Manager on the primary server and you are using offline geo maps, you must reinstall the geo maps resources on the primary server before triggering failback. See the Cisco Evolved Programmable Network Manager Installation Guide.

**Step 1** Access the secondary server's Health Monitor web page using the link given in the e-mail notification, or by entering the following URL on your browser:

https://ServerIP:8082

Step 2 Click Failback.

# **Respond to Other HA Events**

All the HA related events are displayed on the HA Status page, the Health Monitor web pages, and under the Cisco EPN Manager Alarms and Events page. Most events require no response from you other than triggering failover and failback. A few events are more complex, as explained in the following topics:

- HA Registration Fails, on page 12
- Network is Down (Automatic Failover), on page 13
- Network is Down (Manual Failover), on page 13
- Process Restart Fails (Automatic Failover), on page 15
- Process Restart Fails (Manual Failover), on page 16
- Primary Server Restarts During Synchronization (Manual Failover), on page 17
- Secondary Server Restarts During Synchronization, on page 17
- Both HA Servers Are Down, on page 17
- Both HA Servers Are Powered Down, on page 18
- Both HA Servers Are Down and Secondary Server Will Not Restart, on page 18
- How to Replace the Primary Server, on page 19
- How to Recover From Split-Brain Scenario, on page 20
- Secondary Server Goes Down, on page 20
- How to Resolve Database Synchronization Issues, on page 21

### **HA Registration Fails**

If HA registration fails, you will see the following HA state-change transitions for each server:

| Primary HA State Transitions | Secondary HA State Transitions |
|------------------------------|--------------------------------|
| From: HA Initializing        | From: HA Initializing          |
| To: HA Not Configured        | To: HA Not Configured          |

To recover from failed HA registration, follow the steps below.

- **Step 1** Use ping and other tools to check the network connection between the two Cisco EPN Manager servers. Confirm that the secondary server is reachable from the primary, and vice versa.
- **Step 2** Check that the gateway, subnet mask, virtual IP address (if configured), server hostname, DNS, NTP settings are all correct.
- **Step 3** Check that the configured DNS and NTP servers are reachable from the primary and secondary servers, and that both are responding without latency or other network-specific issues.
- **Step 4** Check that all Cisco EPN Manager licenses are correctly configured.

# **Step 5** Once you have remedied any connectivity or setting issues, retry the steps in Register the Secondary Server on the Primary Server.

## Network is Down (Automatic Failover)

If there is a loss of network connectivity between the two Cisco EPN Manager servers, you will see the following HA state-change transitions for each server, assuming that the Failover Type is set to "Automatic":

| Primary HA State Transitions | Secondary HA State Transitions |
|------------------------------|--------------------------------|
| From: Primary Active         | From: Secondary Syncing        |
| To: Primary Lost Secondary   | To: Secondary Lost Primary     |
| To: Primary Lost Secondary   | To: Secondary Failover         |
| To: Primary Lost Secondary   | To: Secondary Active           |

You will get an email notification that the secondary is active.

**Step 1** Check on and restore network connectivity between the two servers. Once network connectivity is restored and the primary server can detect that the secondary is active, all services on the primary will be restarted and made passive automatically. You will see the following state changes:

| Primary HA State Transitions | Secondary HA State Transitions |
|------------------------------|--------------------------------|
| From: Primary Lost Secondary | From: Secondary Active         |
| To: Primary Failover         | To: Secondary Active           |
| To: Primary Syncing          | To: Secondary Active           |

**Step 2** Trigger a failback from the secondary to the primary. You will then see the following state transitions:

| Primary HA State Transitions | Secondary HA State Transitions |
|------------------------------|--------------------------------|
| From: Primary Syncing        | From: Secondary Active         |
| To: Primary Failback         | To: Secondary Failback         |
| To: Primary Failback         | To: Secondary Post Failback    |
| To: Primary Active           | To: Secondary Syncing          |

## Network is Down (Manual Failover)

If there is a loss of network connectivity between the two Cisco EPN Manager servers, you will see the following HA state-change transitions for each server, assuming that the Failover Type is set to "Manual":

| Primary HA State Transitions | Secondary HA State Transitions |
|------------------------------|--------------------------------|
| From: Primary Active         | From: Secondary Syncing        |
| To: Primary Lost Secondary   | To: Secondary Lost Primary     |

You will get email notifications that each server has lost the other.

**Step 1** Check on and, if needed, restore the network connectivity between the two servers.

You will see the following state changes once network connectivity is restored .:

| Primary HA State Transitions | Secondary HA State Transitions |
|------------------------------|--------------------------------|
| From: Primary Lost Secondary | From: Secondary Lost Primary   |
| To: Primary Active           | To: Secondary Syncing          |

No administrator response is required.

**Step 2** If network connection cannot be restored for any reason, use the HM web page for the secondary server to trigger a failover from the primary to the secondary server. You will see the following state changes:

| Primary HA State Transitions | Secondary HA State Transitions |
|------------------------------|--------------------------------|
| From: Primary Lost Secondary | From: Secondary Lost Primary   |
| To: Primary Lost Secondary   | To: Secondary Failover         |
| To: Primary Failover         | To: Secondary Active           |

You will get an email notification that the secondary server is now active.

**Step 3** Check and restore network connectivity between the two servers. Once network connectivity is restored and the primary server detects that the secondary server is active, all services on the primary server will be restarted and made passive. You will see the following state changes:

| Primary HA State Transitions | Secondary HA State Transitions |
|------------------------------|--------------------------------|
| From: Primary Lost Secondary | From: Secondary Active         |
| To: Primary Failover         | To: Secondary Active           |
| To: Primary Syncing          | To: Secondary Active           |

**Step 4** Trigger a failback from the secondary to the primary.

You will then see the following state transitions:

| Primary HA State Transitions | Secondary HA State Transitions |
|------------------------------|--------------------------------|
| From: Primary Syncing        | From: Secondary Active         |
| To: Primary Failback         | To: Secondary Failback         |

| Primary HA State Transitions | Secondary HA State Transitions |
|------------------------------|--------------------------------|
| To: Primary Failback         | To: Secondary Post Failback    |
| To: Primary Active           | To: Secondary Syncing          |

# **Process Restart Fails (Automatic Failover)**

The Cisco EPN Manager Health Monitor process is responsible for attempting to restart any Cisco EPN Manager server processes that have failed. Generally speaking, the current state of the primary and secondary servers should be "Primary Active" and "Secondary Syncing" at the time any such failures occur.

If HM cannot restart a critical process on the primary server, then the primary server is considered to have failed. If your currently configured Failover Type is "automatic", you will see the following state transitions:

| Primary HA State Transitions | Secondary HA State Transitions |
|------------------------------|--------------------------------|
| From: Primary Active         | From: Secondary Syncing        |
| To: Primary Uncertain        | To: Secondary Lost Primary     |
| To: Primary Failover         | To: Secondary Failover         |
| To: Primary Failover         | To: Secondary Active           |

When this process is complete, you will get an email notification that the secondary server is now active.

**Step 1** Restart the primary server and ensure that it is running. Once the primary is restarted, it will be in the state "Primary Syncing". You will see the following state transitions:

| Primary HA State Transitions       | Secondary HA State Transitions |
|------------------------------------|--------------------------------|
| From: Primary Failover             | From: Secondary Active         |
| To: Primary Preparing for Failback | To: Secondary Active           |
| To: Primary Syncing                | To: Secondary Active           |

**Step 2** Trigger a failback from the secondary to the primary. You will then see the following state transitions:

| Primary HA State Transitions | Secondary HA State Transitions |
|------------------------------|--------------------------------|
| From: Primary Syncing        | From: Secondary Active         |
| To: Primary Failback         | To: Secondary Failback         |
| To: Primary Failback         | To: Secondary Post Failback    |

| Primary HA State Transitions | Secondary HA State Transitions |
|------------------------------|--------------------------------|
| To: Primary Active           | To: Secondary Syncing          |

## **Process Restart Fails (Manual Failover)**

The Cisco EPN Manager Health Monitor process is responsible for attempting to restart any Cisco EPN Manager server processes that have failed. Generally speaking, the current state of the primary and secondary servers should be "Primary Active" and "Secondary Syncing" at the time any such failures occur. If HM cannot restart a critical process on the primary server, then the primary server is considered to have failed. You will receive an email notification of this failure. If your currently configured Failover Type is "Manual", you will see the following state transitions:

| Primary HA State Transitions | Secondary HA State Transitions |
|------------------------------|--------------------------------|
| From: Primary Active         | From: Secondary Syncing        |
| To: Primary Uncertain        | To: Secondary Lost Primary     |

**Step 1** Trigger on the secondary server a failover from the primary to the secondary. You will then see the following state transitions:

| Primary HA State Transitions | Secondary HA State Transitions |
|------------------------------|--------------------------------|
| From: Primary Uncertain      | From: Secondary Syncing        |
| To: Primary Failover         | To: Secondary Failover         |
| To: Primary Failover         | To: Secondary Active           |

**Step 2** Restart the primary server and ensure that it is running. Once the primary server is restarted, the primary's HA state will be "Primary Syncing". You will see the following state transitions:

| Primary HA State Transitions       | Secondary HA State Transitions |
|------------------------------------|--------------------------------|
| From: Primary Failover             | From: Secondary Active         |
| To: Primary Preparing for Failback | To: Secondary Active           |
| To: Primary Syncing                | To: Secondary Active           |

**Step 3** Trigger a failback from the secondary to the primary. You will then see the following state transitions:

| Primary HA State Transitions | Secondary HA State Transitions |
|------------------------------|--------------------------------|
| From: Primary Syncing        | From: Secondary Active         |
| To: Primary Failback         | To: Secondary Failback         |

| Primary HA State Transitions | Secondary HA State Transitions |
|------------------------------|--------------------------------|
| To: Primary Failback         | To: Secondary Post Failback    |
| To: Primary Active           | To: Secondary Syncing          |

## **Primary Server Restarts During Synchronization (Manual Failover)**

If the primary Cisco EPN Manager server is restarted while the secondary server is syncing, you will see the following state transitions:

| Primary HA State Transitions | Secondary HA State Transitions |
|------------------------------|--------------------------------|
| From: Primary Active         | From: Secondary Syncing        |
| To: Primary Alone            | To: Secondary Lost Primary     |
| To: Primary Active           | To: Secondary Syncing          |

The "Primary Alone" and "Primary Active" states occur immediately after the primary comes back online. No administrator response should be required.

## **Secondary Server Restarts During Synchronization**

If the secondary Cisco EPN Manager server is restarted while syncing with the primary server, you will see the following state transitions:

| Primary HA State Transitions | Secondary HA State Transitions |
|------------------------------|--------------------------------|
| From: Primary Active         | From: Secondary Syncing        |
| To: Primary Lost Secondary   | From: Secondary Lost Primary   |
| To: Primary Active           | To: Secondary Syncing          |

No administrator response should be required.

## **Both HA Servers Are Down**

If both the primary and secondary servers are down at the same time, you can recover by bringing them back up in the correct order, as explained in the steps below.

- **Step 1** Restart the secondary server and the instance of Cisco EPN Manager running on it. If for some reason you cannot restart the secondary server, see Both HA Servers Are Down and Secondary Server Will Not Restart, on page 18.
- **Step 2** When Cisco EPN Manager is running on the secondary, access the secondary server's Health Monitor web page. You will see the secondary server transition to the state "Secondary Lost Primary".

**Step 3** Restart the primary server and the instance of Cisco EPN Manager running on it. When Cisco EPN Manager is running on the primary, the primary will automatically sync with the secondary. To verify this, access the primary server's Health Monitor web page. You will see the two servers transition through the following series of HA states:

| Primary HA State Transitions | Secondary HA State Transitions |
|------------------------------|--------------------------------|
| To: Primary Lost Secondary   | To: Secondary Lost Primary     |
| To: Primary Active           | To: Secondary Syncing          |

## **Both HA Servers Are Powered Down**

If both the primary and secondary servers are powered down at the same time, you can recover by bringing them back up in the correct order, as explained in the steps below.

- **Step 1** Power on the secondary server and the Cisco EPN Manager instance running on it. The secondary HA restart will fail at this state because the primary server is not reachable. However, the secondary server's HM process will be running (with an error).
- **Step 2** When Cisco EPN Manager is running on the secondary server, access the secondary server's HM web page (see Use the Health Monitor Web Page, on page 7). You will see the secondary server transition to the **Secondary Lost Primary** state.
- **Step 3** Power on the primary server and the Cisco EPN Manager instance running on it.
- **Step 4** When Cisco EPN Manager is running on the primary server, the primary server will automatically begin syncing with the secondary server. To verify this, access the primary server's HM web page. You will see the two servers transition through the following series of HA states:

| Primary HA State Transitions | Secondary HA State Transitions |  |
|------------------------------|--------------------------------|--|
| To: Primary Lost Secondary   | To: Secondary Lost Primary     |  |
| To: Primary Active           | To: Secondary Syncing          |  |

**Step 5** Restart the secondary server and the Cisco EPN Manager instance running on it. This is required because not all processes will be running on the secondary server at this point.

If for some reason you cannot restart the secondary server, see Both HA Servers Are Down and Secondary Server Will Not Restart, on page 18.

**Step 6** When Cisco EPN Manager finishes restarting on the secondary server, all processes should be running. Verify this by running the **ncs ha status** command.

## **Both HA Servers Are Down and Secondary Server Will Not Restart**

If both HA servers are down at the same time and the secondary server will not restart, you will need to remove the HA configuration from the primary server in order to use it as a standalone server until you can replace or restore the secondary server. The following steps assume that you have already tried and failed to restart the secondary server.

- **Step 1** Attempt to restart the primary instance of Cisco EPN Manager . If the primary server is able to restart at all, the restart will abort with an error message indicating that you must remove the HA configuration.
- **Step 2** Open a CLI session with the primary server (see Establish an SSH Session With the Cisco EPN Manager Server).
- **Step 3** Enter the following command to remove the HA configuration on the primary server:

ncs ha remove

**Step 4** Confirm that you want to remove the HA configuration.

You should now be able to restart the primary instance of Cisco EPN Manager without receiving an error message, and use it as a standalone server. When you are able to restore or replace the secondary server, proceed as explained in Register the Secondary Server on the Primary Server, on page 4.

### How to Replace the Primary Server

Under normal circumstances, the state of your primary server will be **Primary Active** and your secondary server will be **Secondary Syncing**. If the primary server fails for any reason, a failover to the secondary will take place (automatically or manually).

You may find that restoring full HA access requires you to reinstall the primary server using new hardware. If this happens, you can follow the steps below to bring up the new primary server without losing any data.

#### Before you begin

Make sure you have the password (authentication key) that was set when HA was configured on the secondary server. You will need it for this procedure.

- **Step 1** Ensure that the secondary server is in the **Secondary Active** state. If the primary server is configured for manual failover, you will need to trigger failover to the secondary server (see Trigger Failover, on page 10).
- **Step 2** Ensure that the old primary server you are replacing has been disconnected from the network.
- **Step 3** Ensure that the new primary server is ready for use. This will include connecting it to the network and configuring it similar to the old primary server (IP address, subnet mask, and so forth). You will need to enter the same authentication key that you entered when installing HA on the secondary server.
- **Step 4** Ensure that both the primary and secondary servers are at the same patch level.
- **Step 5** Trigger a failback from the secondary server to the newly-installed primary server. During failback to the new primary HA server, a full database copy will be performed, so this operation will take time to complete depending on the available bandwidth and network latency. You will see the two servers transition through the following series of HA states:

| Primary HA State Transitions | Secondary HA State Transitions |
|------------------------------|--------------------------------|
| From: HA not configured      | From: Secondary Active         |
| To: Primary Failback         | To: Secondary Failback         |
| To: Primary Failback         | To: Secondary Post Failback    |

| Primary HA State Transitions | Secondary HA State Transitions |
|------------------------------|--------------------------------|
| To: Primary Active           | To: Secondary Syncing          |

## **How to Recover From Split-Brain Scenario**

In a split-brain scenario, both the primary and secondary servers become active at the same time, perhaps due to a network outage or a link that temporarily goes down. However, because the primary server constantly checks the secondary server, when the connection is reestablished, the primary server will go down due to the secondary server being active.

The possibility of data loss always exists on the rare occasions when a "split-brain scenario" occurs. In this case, you can choose to save the newly added data on the secondary and forget the data that was added on the primary, as explained in the following steps.

- **Step 1** Once the network is up, and the secondary server is up, the primary will restart itself automatically, using its standby database. The HA status of the primary server will be, first, "Primary Failover" transitioning to "Primary Synching". You can verify this by logging on to the primary server's Health Monitor web page.
- Step 2 Once the primary server's status is "Primary Syncing, confirm that a user can log into the secondary server's Cisco EPN Manager page using the web browser (for example, https://server-ip-address:443). Do not proceed until you have verified this.
- Step 3 Once access to the secondary is verified, initiate a failback from the secondary server's Health Monitor web page (see Trigger Failback, on page 11). You can continue to perform monitoring activities on the secondary server until the switchover to the primary is completed.

## **Secondary Server Goes Down**

In this scenario, the secondary server is acting as a standby server and it goes down.

To get the secondary server up and running again:

- **Step 1** Power on the secondary server.
- **Step 2** Start Cisco EPN Manager on the secondary server.
- Step 3On the primary server, verify that the primary server's HA status changes from "Primary Lost Secondary" to "Primary<br/>Active." Go to Administration > Settings > High Availability > HA Configuration.
- Step 4Log into the secondary server's Health Monitor page by entering the following URL in your browser:<br/>https://serverIP:8082.
- Step 5Verify that the secondary server's HA status changes from "Secondary Lost Primary" to "Secondary Syncing."<br/>No further action is required once the above statuses are displayed. However, if the HA status does not change, the<br/>secondary server cannot be recovered automatically. In this case, continue with the following steps.
- **Step 6** Remove the HA configuration on the primary server. Go to Administration > Settings > High Availability > HA Configuration and click Remove.
- **Step 7** Register the secondary server with the primary server. See Register the Secondary Server for HA, on page 4.

If HA registration is successful, no further action is required. However, if HA registration is unsuccessful, it indicates that the secondary server might have suffered hardware/software loss. In this case, continue with the following steps.

- **Step 8** Remove the HA configuration on the primary server.
- **Step 9** Reinstall the secondary server with the same release and patches (if any) as the primary server.
- **Step 10** Register the secondary server with the primary server. See Register the Secondary Server for HA, on page 4.

### How to Resolve Database Synchronization Issues

To resolve the database synchronization issue, when the primary server is in "Primary Active" state and the secondary server is in "Secondary Syncing" state, do the following:

- **Step 1** Remove HA, see Remove HA Via the CLI, on page 25 and Remove HA Via the GUI, on page 25.
- **Step 2** After both the primary and secondary servers reaches "HA not configured" state, perform the HA registration. See Set Up High Availability, on page 3.

# **High Availability Reference Information**

The following topics provide reference information on HA:

- HA Configuration Modes, on page 21
- HA States and Transitions, on page 22
- High Availability CLI Command Reference, on page 24
- Reset the HA Authentication Key, on page 24
- Remove HA Via the CLI, on page 25
- Remove HA Via the GUI, on page 25
- Remove HA During Upgrade, on page 25
- Remove HA During Restore, on page 26
- Use HA Error Logging, on page 10
- Reset the Server IP Address or Host Name, on page 26

### **HA Configuration Modes**

HA configuration modes represent the overall status of the complete HA configuration (as opposed to HA states, which are specific to a server).

| Mode              | Description                          |
|-------------------|--------------------------------------|
| HA Not Configured | HA is not configured on this server. |

| HA Initializing | HA registration process between the primary and secondary servers has started.           |
|-----------------|------------------------------------------------------------------------------------------|
| HA Enabled      | HA is enabled between the primary and secondary servers.                                 |
| HA Alone        | Server is running alone because one of the servers is down, out of sync, or unreachable. |

## **HA States and Transitions**

The following table lists the HA states, including those that require no response from you. You can view these states from the HA Status page (Administration > Settings > High Availability > HA Status) or from the Health Monitor. For a list of HA events and instructions for enabling, disabling, and adjusting them, see Customize Server Internal SNMP Traps and Forward the Traps.

| State                             | Server  | Description                                                                                                    |
|-----------------------------------|---------|----------------------------------------------------------------------------------------------------|
| Stand Alone                       | Both    | HA is not configured on this server.                                                                                                    |
| Primary Alone                     | Primary | Primary server has restarted after it lost the secondary server (only<br>Health Monitor is running in this state).                                                                                                    |
| HA Initializing                   | Both    | HA registration process between the primary and secondary server has started.                                                                                                    |
| Primary Active                    | Primary | Primary server is now active and is synchronizing with the secondary server.                                                                                                    |
| Primary Database<br>Copy Failed   | Primary | Restarted primary server detected a data gap, triggered a data copy<br>from the active secondary server, and the database copy failed.<br>When a primary server is restarted, it always checks to see if a data<br>gap has occurred due to the primary server being down for 24 hours<br>or more. This copy rarely fails but if it occurs, all attempts to<br>failback to the primary are blocked until the database copy<br>completes successfully. As soon as it does, the primary state is set<br>to <b>Primary Syncing</b> . |
| Primary Failover                  | Primary | Primary server detected a failure.                                                                                                    |
| Primary Failback                  | Primary | User-triggered failback is currently in progress.                                                                                                    |
| Primary Lost<br>Secondary         | Primary | Primary server is unable to communicate with the secondary server.                                                                                                    |
| Primary Preparing<br>for Failback | Primary | Primary server has started up in standby mode after a failover (because the secondary server is still active). When the primary server is ready for failback, its state will be set to <b>Primary Syncing</b> .                                                                                                    |
| Primary Syncing                   | Primary | Primary server is synchronizing the database and configuration<br>files from the active secondary server. This occurs after a failover,<br>when primary processes are brought up (and the secondary server<br>is playing the active role).                                                                                                    |
| Primary Uncertain                 | Primary | Primary server's application processes are not able to connect to its database.                                                                                                    |

| Secondary Alone            | Secondary | Primary server is not reachable from secondary server after a primary server restart.                                                                                                    |
|----------------------------|-----------|----------------------------------------------------------------------------------------------------|
| Secondary Syncing          | Secondary | Secondary server is synchronizing the database and configuration files from the primary server.                                                                                                    |
| Secondary Active           | Secondary | Failover from the primary server to the secondary server has completed successfully.                                                                                                    |
| Secondary Lost<br>Primary  | Secondary | Secondary server is not able to connect to the primary server (occurs when the primary fails or network connectivity is lost).                                                                                                    |
|                            |           | For automatic failover, the secondary server will automatically<br>move to the <b>Secondary Active</b> state. For Manual failover, you<br>must trigger the failover to make the secondary server active (see<br>Trigger Failover, on page 10).                                                                                  |
| Secondary Failover         | Secondary | Failover triggered and is in progress.                                                                                                    |
| Secondary Failback         | Secondary | Failback triggered and database and file replication is in progress.                                                                                                    |
| Secondary Post<br>Failback | Secondary | Failback triggered; associated process stops and restarts are in progress. Database and configuration files have been replicated from the secondary server to the primary server. The primary server status will change to <b>Primary Active</b> , and the secondary server HA status will change to <b>Secondary Syncing</b> . |
| Secondary<br>Uncertain     | Secondary | Secondary server's application processes cannot connect to the server's database.                                                                                                    |

The following figure illustrates the primary server HA state changes.

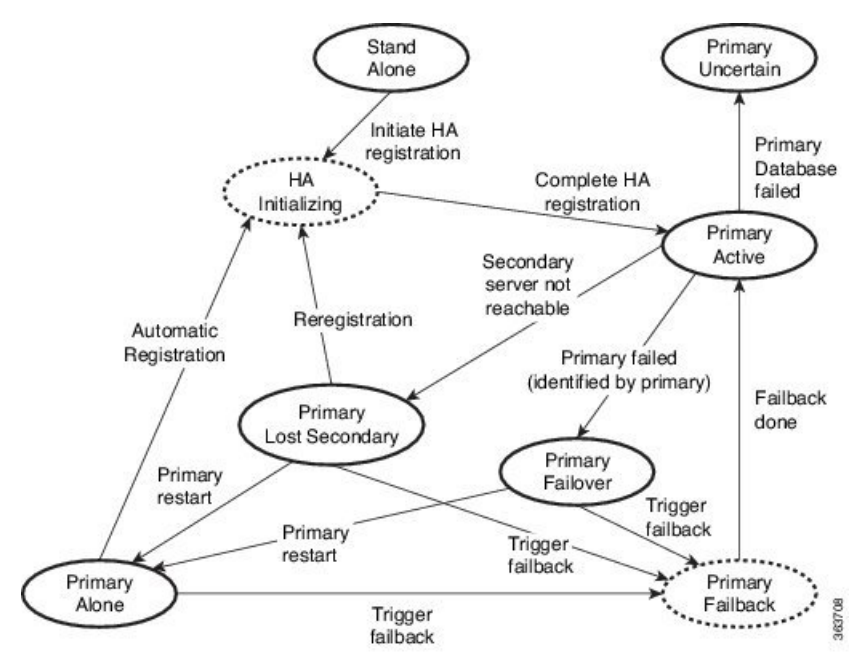

This figure illustrates the secondary server HA state changes.

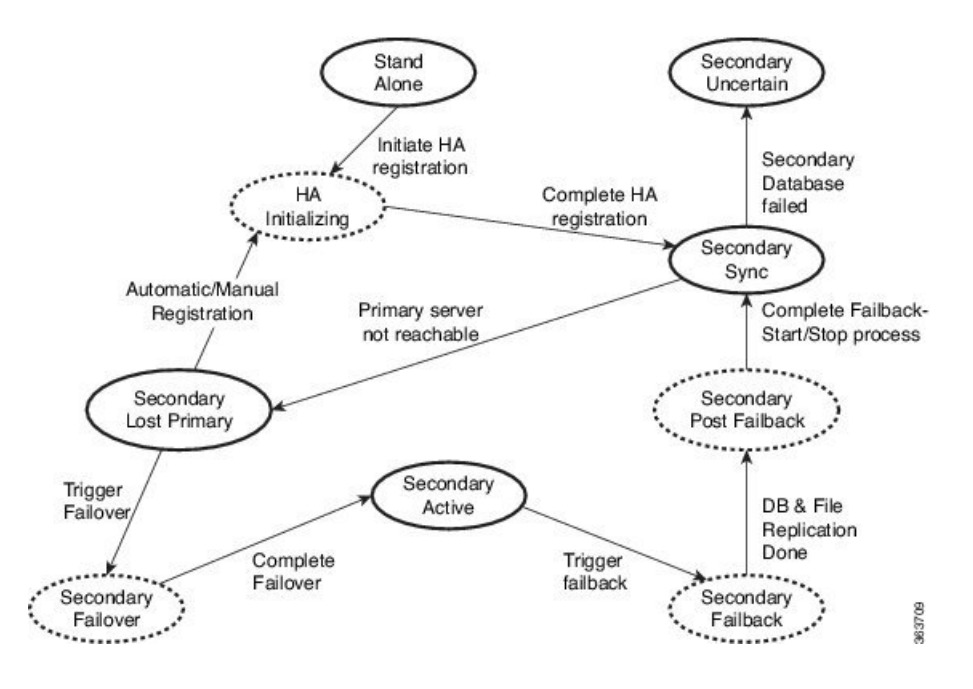

# **High Availability CLI Command Reference**

The following table lists the CLI commands available for HA management. You must be logged in as the admin CLI user to use these commands. The output reflects the status of the server you are using. In other words, if you run **ncs ha status** from the primary server, Cisco EPN Manager reports the status of the primary server.

| Command                   | Description                                           |
|---------------------------|-------------------------------------------------------|
| ncs ha ?                  | Displays the command usage message.                   |
| ncs ha authkey newAuthkey | Updates the authentication key to <i>newAuthKey</i> . |
| ncs ha remove             | Removes the HA configuration.                         |
| ncs ha status             | Displays the current status for HA.                   |

#### Table 2: High Availability Commands

## **Reset the HA Authentication Key**

Users with administrator privileges can change the HA authentication key using the **ha authkey** command. You will need to ensure that the new authorization key meets the password standards.

- Step 1 Log in to the primary server as a Cisco EPN Manager CLI admin user (see Establish an SSH Session With the Cisco EPN Manager Server).
- **Step 2** Enter the following at the command line:

ha authkey newAuthKey

Where *newAuthKey* is the new authorization key.

## **Remove HA Via the CLI**

If for any reason you cannot access the Cisco EPN Manager GUI on the primary server, administrators can remove the HA setup via the command line, using the steps below.

Note that, to use this method, you must ensure that the primary Cisco EPN Manager server is currently in the "Primary Active" state. If for any reason the secondary server is currently active, perform a failback and then try to remove the HA configuration after the failback is complete and the secondary's automatic restart has finished.

- **Step 1** Connect to the primary server via CLI. Do not enter "configure terminal" mode.
- **Step 2** Enter the following at the command line:

admin# ncs ha remove.

## **Remove HA Via the GUI**

The simplest method for removing an existing HA implementation is via the GUI, as shown in the following steps. You can also remove the HA setup via the command line.

Note that, to use this method, you must ensure that the primary Cisco EPN Manager server is currently in the "Primary Active" state. If for any reason the secondary server is currently active, perform a failback and then try to remove the HA configuration after the failback is complete and the secondary's automatic restart has finished.

**Step 1** Log in to the primary Cisco EPN Manager server with a user ID that has administrator privileges.

**Step 2** Select Administration > Settings > High Availability > HA Configuration.

**Step 3** Select **Remove**. Removing the HA configuration takes from 3 to 4 minutes.

Once the removal is complete, ensure that the HA configuration mode displayed on the page now reads "HA Not Configured".

## **Remove HA During Upgrade**

To upgrade a Cisco EPN Manager implementation that uses HA, follow the steps below.

- **Step 1** Use the GUI to remove the HA settings from the primary server. See Remove HA Via the GUI, on page 25.
- **Step 2** Upgrade the primary server as needed.
- **Step 3** Re-install the secondary server using the current image.

Note that upgrading the secondary server from the previous version or a beta version is not supported. The secondary server must always be a fresh installation.

**Step 4** Once the upgrade is complete, perform the HA registration process again.

### **Remove HA During Restore**

Cisco EPN Manager does not back up configuration settings related to high availability. If you are restoring an implementation that is using HA, you should only restore data to the primary server. The restored primary server will automatically replicate its data to the secondary server. If you try to run a restore on a secondary server, Cisco EPN Manager will generate an error message.

Follow these steps when restoring an implementation that uses HA:

- 1. Use the GUI to remove the HA settings from the primary server. See Remove HA Via the GUI, on page 25.
- 2. Restore data on the primary server. See Restore Cisco EPN Manager Data.
- 3. When the restore process is complete, perform the HA registration process again. See Register the Secondary Server for HA, on page 4.

## **Reset the Server IP Address or Host Name**

Avoid changing the IP address or hostname of the primary or secondary server, if possible. If you must change the IP address or hostname, remove the HA configuration from the primary server before making the change. When finished, re-register HA.